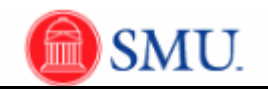

## **View a Class Roster**

| Step | Action                                                                                                    |
|------|----------------------------------------------------------------------------------------------------|
| 1.   | Click the Curriculum Management link.<br>Curriculum Management                                                             |
| 2.   | Click the Class Roster link.<br>Class Roster                                                                               |
| 3.   | Click the Class Roster link.                                                                                               |
| 4.   | Enter the desired information into the <b>Term</b> field.                                                                  |
| 5.   | Enter the desired information into the <b>Subject Area</b> field.                                                          |
| 6.   | Enter the desired information into the Catalog Nbr field.                                                                  |
| 7.   | Click the Search button.                                                                                                   |
| 8.   | Enrolled students are displayed. Click the <b>All</b> list item to view all students who initially enrolled in this class. |
| 9.   | Click the <b>Dropped</b> list item. Dropped                                                                                |
| 10.  | Student(s) who have dropped this class are displayed.                                                                      |
| 11.  | End of Procedure.                                                                                                    |